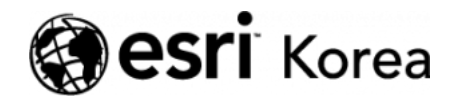

★ > [ArcGIS Online 하나로 끝내기] ⑥ 웹 맵 제작하기

## € ≯

# [ArcGIS Online 하나로 끝내기] ⑥ 웹 맵 제작하기

★ 손세린 / ● 2018년 7월 5일 / ▲ ArcGIS 가이드 / ● 0 Comments

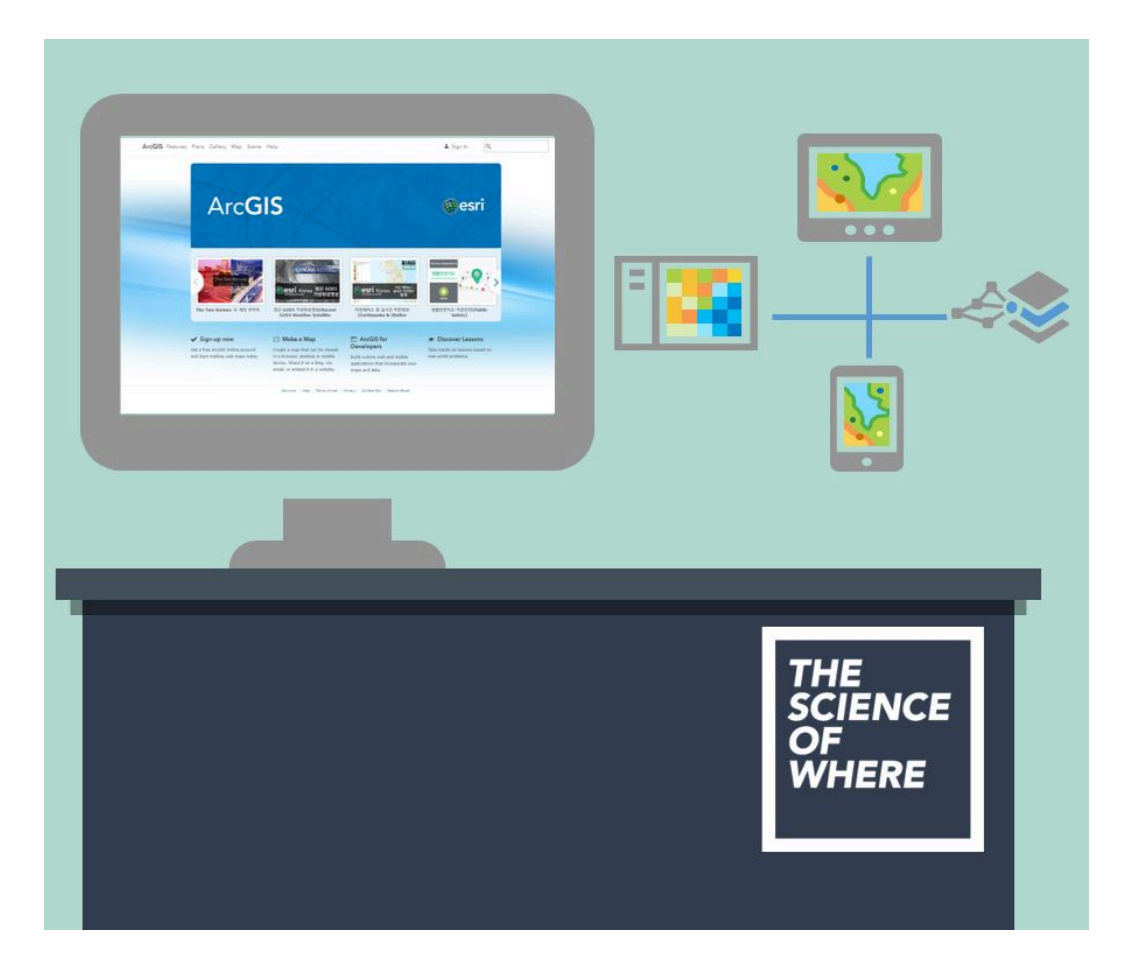

기존 데이터 활용뿐만 아니라 직접 매핑을 해서 웹 맵을 제작할 수 있을까요?

이번 실습에서는 아름다운 하와이 섬을 배경으로 웹 맵을 만들어볼 것입니다. 하 와이 섬의 지도를 만들고 심볼과 팝업을 구성하면서 여러분은 섬의 화산과 지질 에 대해 알 수 있을 것입니다. 또한 **CSV** 파일의 테이블 데이터를 웹 맵에 추가하 Ξ

고 이를 웹 앱으로 만들 수 있습니다. 이번 실습은 앞서 실습했던 내용과 겹치는 부분이 많으니 복습을 한다는 느낌으로 함께 해보시길 바랍니다. 여러분은 이번 실습을 통해 다음과 같은 기술을 습득할 수 있습니다.

- 지도에 레이어 추가
- 지도에 스프레드 시트 또는 파일 데이터로 저장된 데이터 추가
- 지도 심볼 변경
- 맵 노트 추가

# [Training : 맵 제작하기]

웹 맵을 제작하기 위해 가장 먼저 해야 할 일은 무엇일까요**?** 바로 베이스맵 선택 입니다.

ArcGIS Online에서 맵은 기관의 관리자가 설정해놓은 맵이 기본으로 열립니다. 이번 실습에서는 기본 베이스맵이 **[지형]**으로 설정되었다고 가정합니다. 만약 기 본 베이스맵이 다른 것으로 설정되어 있다면 베이스맵을 **[지형]**으로 변경하세요.

홈▽ 내맵

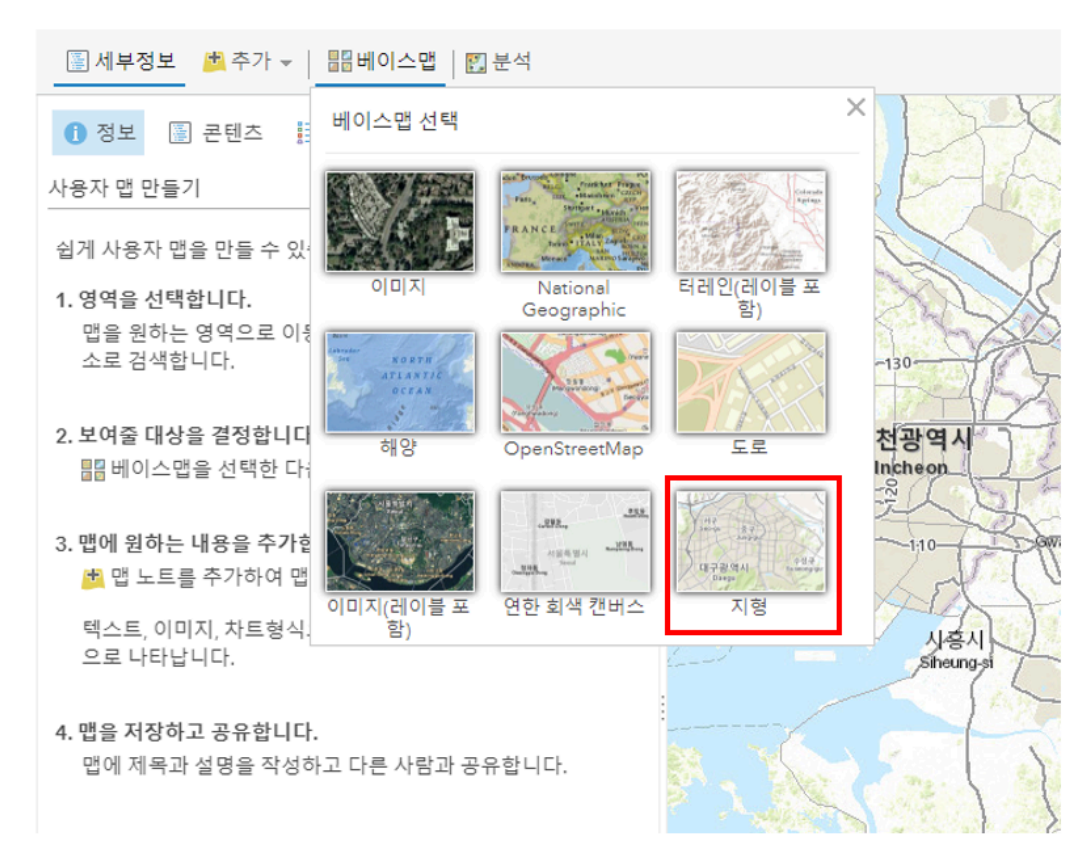

Arcgis.com에 로그인을 한 후 상단 메뉴의 [맵]을 클릭하여 새 맵을 여세요.

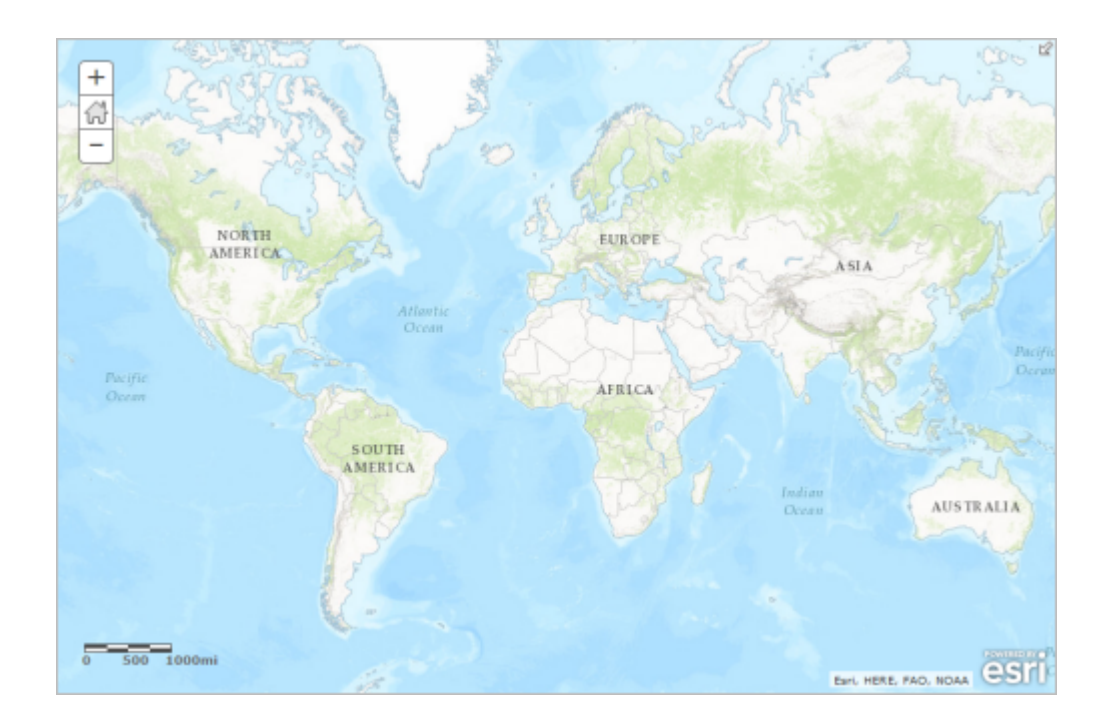

Tips! 만약 [맵]에서 기존에 작업하던 맵이 열린다면 우측 상단의 [새 맵] – [새 맵 생성]을 클릭하여 새 맵을 여세요.

맵의 검색창에 '하와이'를 검색하여 아래 하와이 주, HI, USA를 클릭하세요.

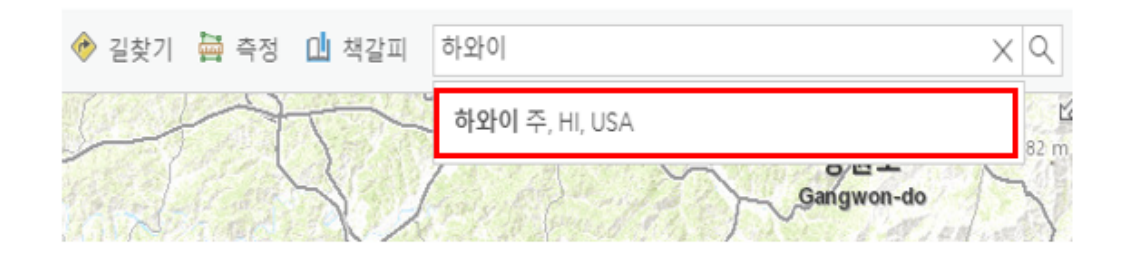

맵에 하와이 섬이 확대되어 보여집니다.

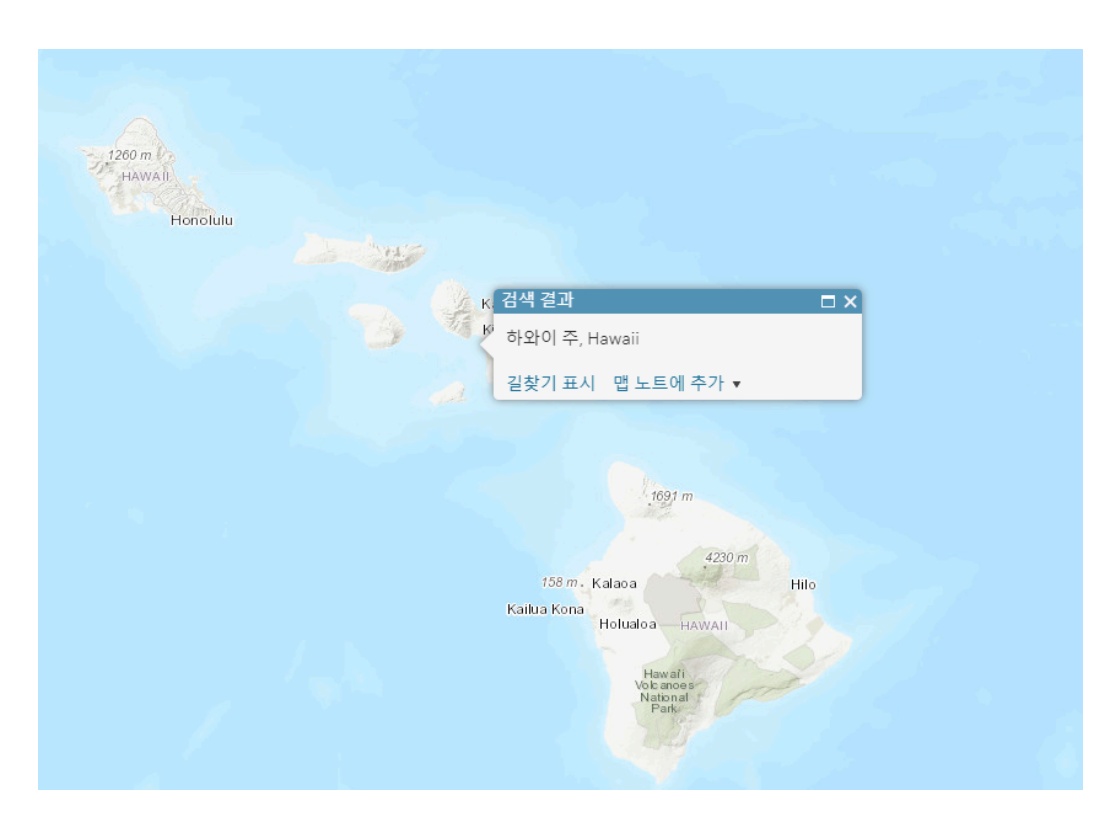

검색 결과 팝업 창을 닫으세요.

하와이 섬을 조금 더 확대해서 볼까요?

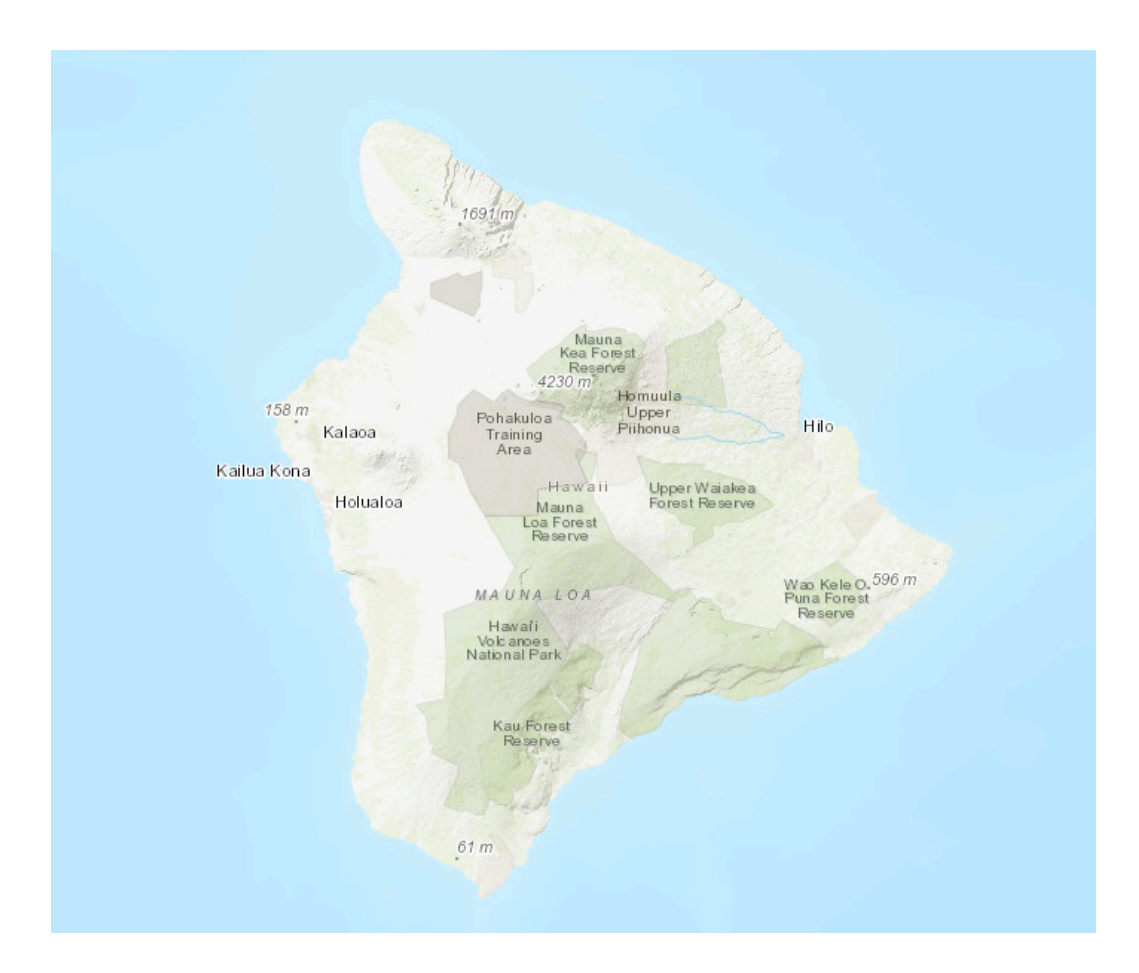

만약 지금 상태로 맵을 저장하면 맵은 현재 화면 위치로 저장됩니다. 따라서 북 마크를 통해 특정 맵 위치를 추가하는 것이 유용합니다.

우측 상단의 **[책갈피] – [책갈피 추가]** 버튼을 클릭한 뒤 '하와이'를 입력하고 엔 터를 누르세요.

| 〃 ☞ 공유 🛱 인쇄 ▼   🔶 길찾기 👼 측정 | 대 책갈피 하와이 주, HI, USA |
|----------------------------|----------------------|
|                            | 책갈피위치 ×              |
|                            | 하와이 🥖 🗙              |
|                            | 책갈피 추가               |
|                            |                      |
|                            |                      |
|                            |                      |
| 91(m)                      |                      |
|                            |                      |

책갈피 창을 닫으세요.

좌측 상단의 **[콘텐츠]** 버튼을 눌러 콘텐츠 목록을 확인합니다. 베이스맵이 지형 으로 되어있는지 확인하고 만약 아니라면 베이스맵 버튼을 눌러 지형으로 변경 해주세요.

| 🖺 세부정보                 | 📩 추가 - | ▼ │ 🔡베이스맵 │ 🛐 분석 |  |
|------------------------|--------|------------------|--|
| <ol> <li>정보</li> </ol> | 질 콘텐츠  | ┋ 범례             |  |
| 콘텐츠                    |        |                  |  |
| ▶ ⑧ 지형<br>             |        |                  |  |

# [Training : 맵에 레이어 추가하기]

맵에서 **[추가] – [레이어 검색]**을 클릭합니다.

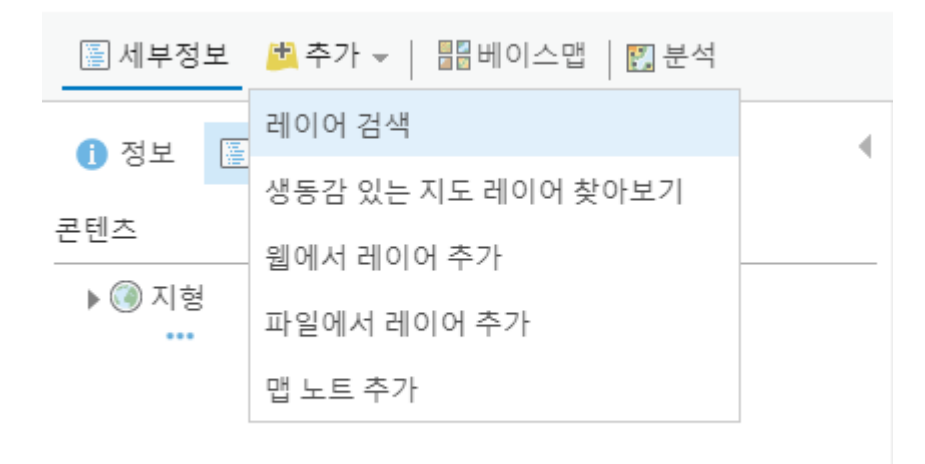

그다음 내 콘텐츠 검색 설정에서 [ArcGIS Online]을 선택합니다.

홈▽ 내 맵

| 📱 세부정보       | 🖄 추가 👻 📔 🏭 베이스맵 🛛 🖺 | 〕분석      |
|--------------|---------------------|----------|
| $\leftarrow$ | 내 콘텐츠에서 일반 사용자와     | + -      |
| Q, 레이어 검     | 내 콘텐츠에서 일반 사용자와     |          |
| 38 레이어       | 내 즐겨찾기              |          |
|              | 내그룹                 | -        |
| 24           | 내 기관                |          |
|              | 생동감 있는 지도           |          |
|              | ArcGIS Online       | $\oplus$ |
| ~            | 부료Wifi              |          |

검색 결과로 5,000개 이상의 레이어가 나타납니다. 이 중에 작성자가 'Learn\_ArcGIS'인 레이어들을 추가합니다.

먼저 'HawaiiTerrain' 이름의 레이어를 클릭해서 추가합니다.

레이어를 클릭해서 아래 **[맵에 추가]** 버튼 혹은 레이어 오른쪽 아래 모서리 + 버 튼을 누르면 맵에 추가할 수 있습니다.

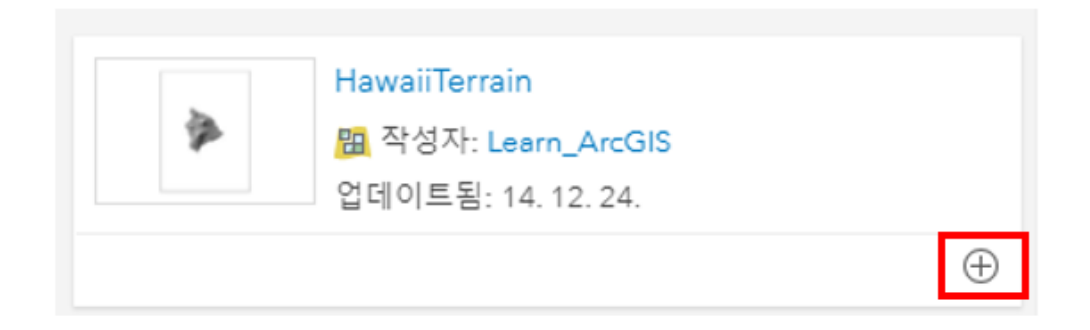

같은 방법으로 아래 레이어들을 맵에 추가합니다.

- Volcanoes
- Hawaii Lava Flow Hazard Zones
- Hawaii Island Major Highways

#### 홈▽ 내맵

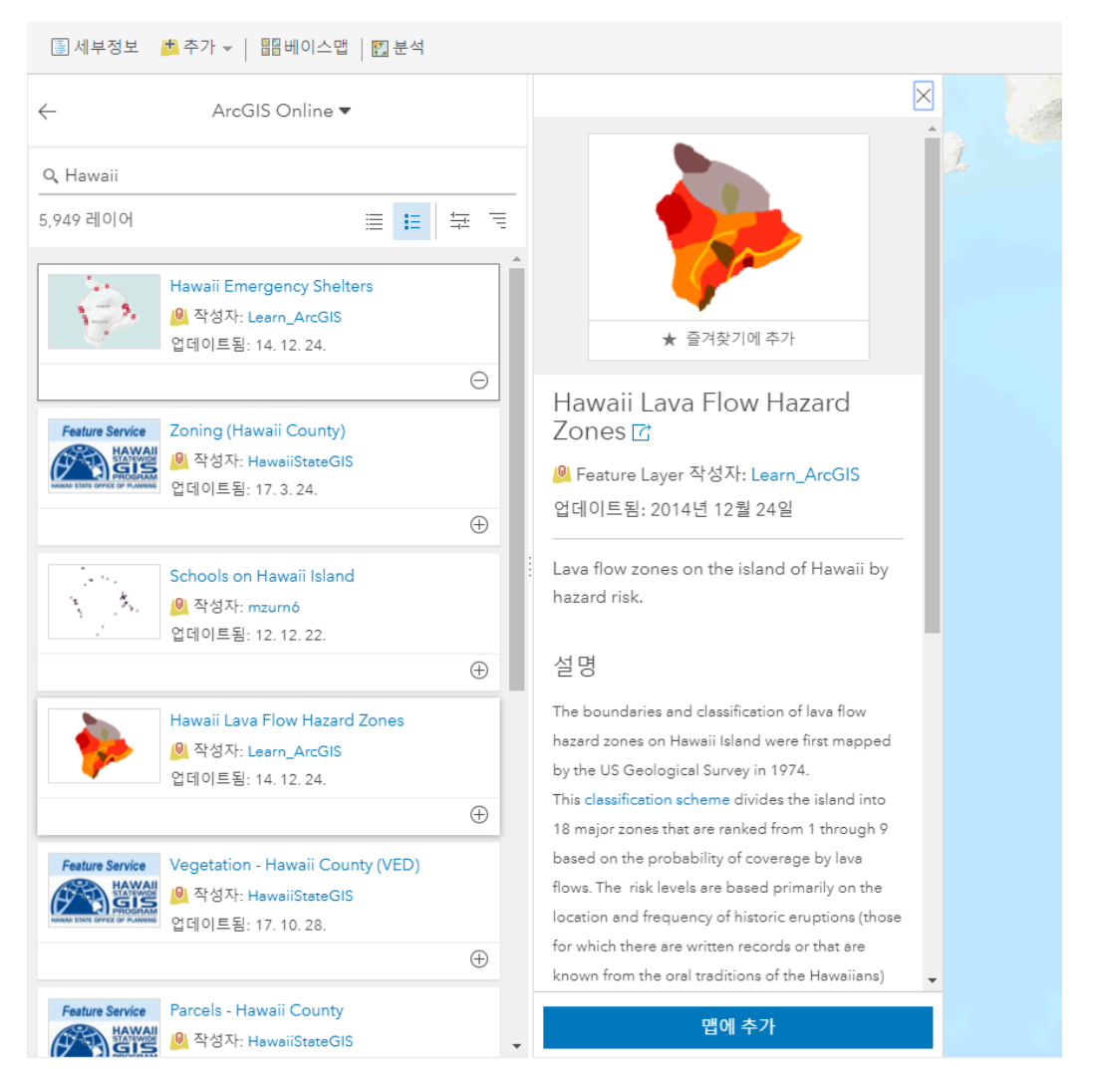

레이어 추가 후 검색 창 위의 **[뒤로]** 화살표 버튼을 클릭해서 콘텐츠 목록으로 갑 니다.

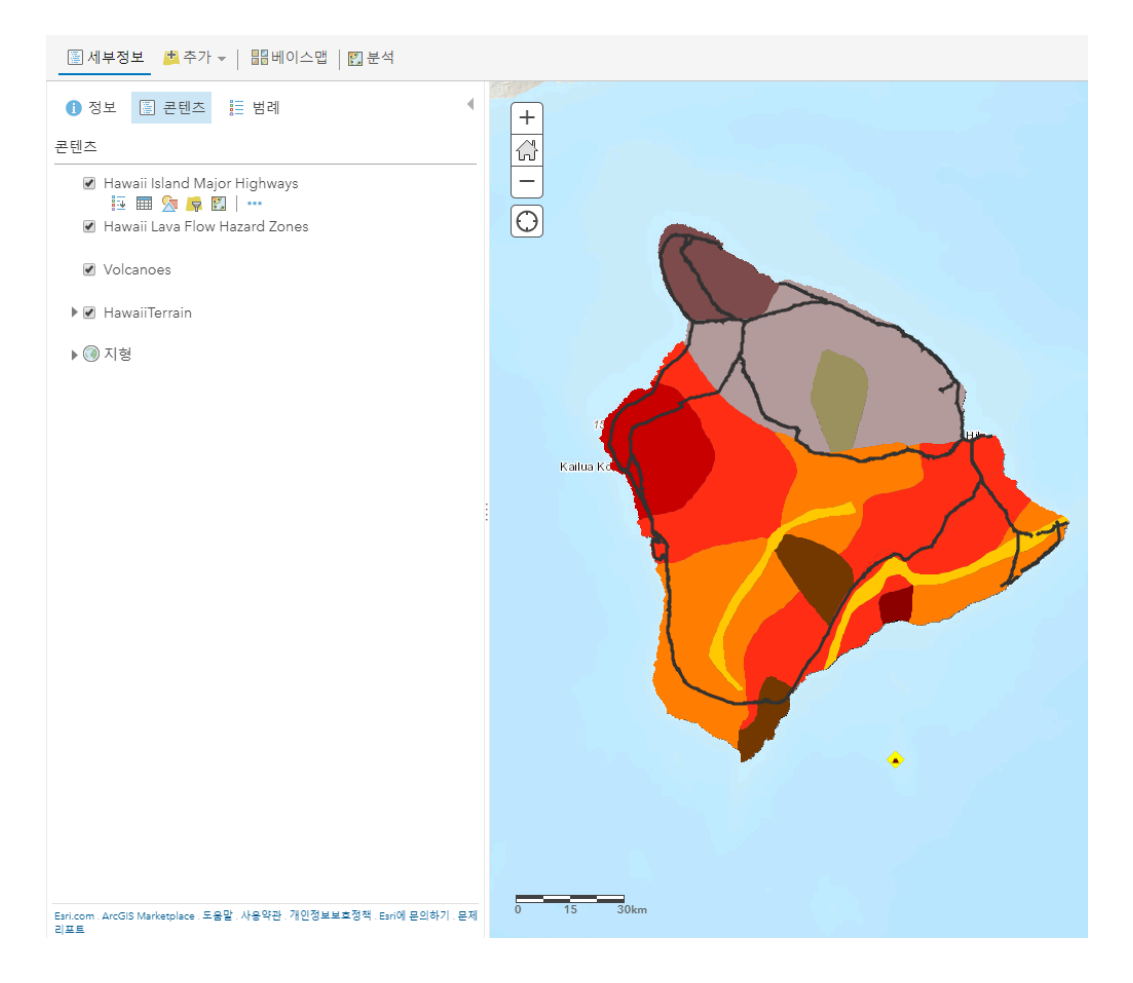

레이어는 맵에 추가된 순서에 따라 보여집니다. 따라서 현재는 'Hawaii Lava Flow Hazard Zones' 때문에 'Volcanoes' 레이어가 가려져 있습니다.

# [Training : 레이어 속성 설정하기]

이번에는 레이어의 속성 정보를 변경해보겠습니다. 웹 맵에서는 레이어의 이름 을 변경하거나 레이어의 목록에서 위치를 조정할 수 있습니다. 또한 레이블 생 성, 투명도 조절도 가능합니다

콘텐츠 창에서 'Hawaii Island Major Highways' 레이어에 마우스를 올리면 아 래 옵션들이 나타나는데 그중 가장 오른쪽 **[추가 옵션]**을 클릭 후 **[이름 바꾸기]** 를 클릭합니다.

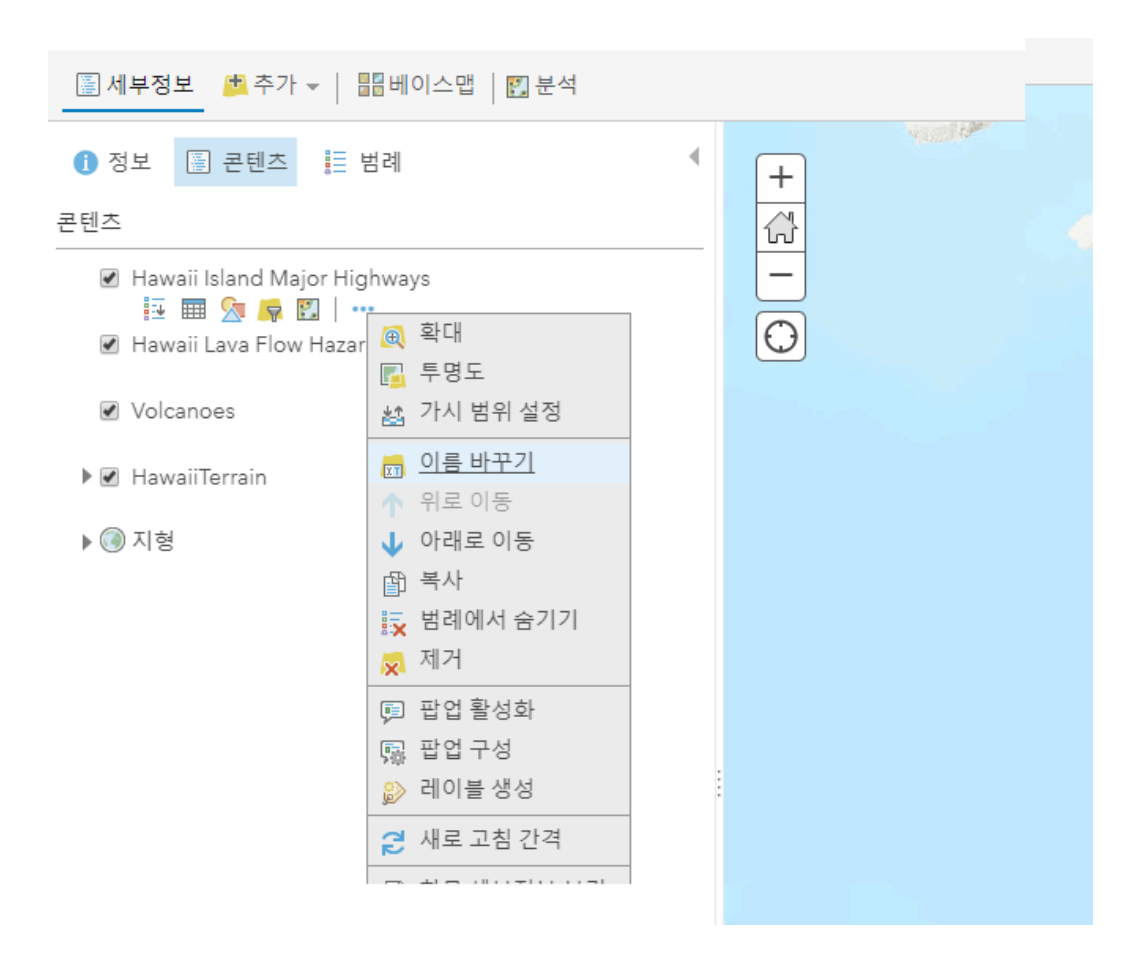

이름 바꾸기에서 레이어 이름을 '고속도로'로 변경하고 확인을 클릭합니다.

| 이름 바꾸기       |                  |    |    | × |
|--------------|------------------|----|----|---|
| 레이어 이름: 고속되로 |                  |    |    |   |
|              |                  | 확인 | 취소 |   |
|              | $\mathbb{P}^{2}$ |    |    |   |

같은 방법으로 'Hawaii Lava Flow Hazard Zones'를 '용암류 위험 지역'으로, 'Volcanoes'를 '화산'으로, 'HawaiiTerrain'을 '지형'으로 변경합니다.

그 다음, 화산 레이어의 [추가 옵션] – [위로 이동]을 클릭합니다.

레이어 왼쪽을 클릭하여 드래그로 순서를 바꿀 수도 있습니다.

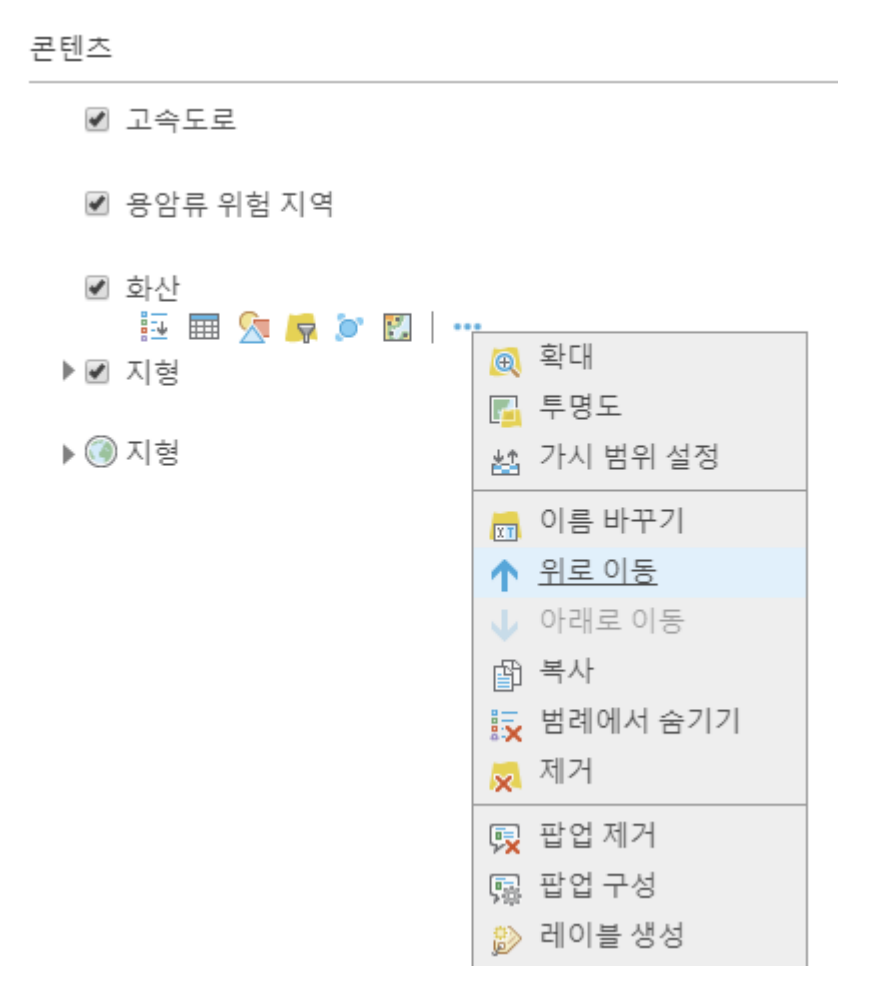

화산 레이어가 용암류 위험지역 레이어 위로 올라가면서 가려졌던 화산 레이어 가 나타납니다. 화산 레이어를 한 번 더 위로 이동해서 레이어 가장 상단에 보이 게 하세요.

그 다음 '용암류 위험 지역' 레이어를 클릭하여 **[추가 옵션] – [투명도]**를 클릭해 서 투명도를 **40%** 정도로 변경하세요.

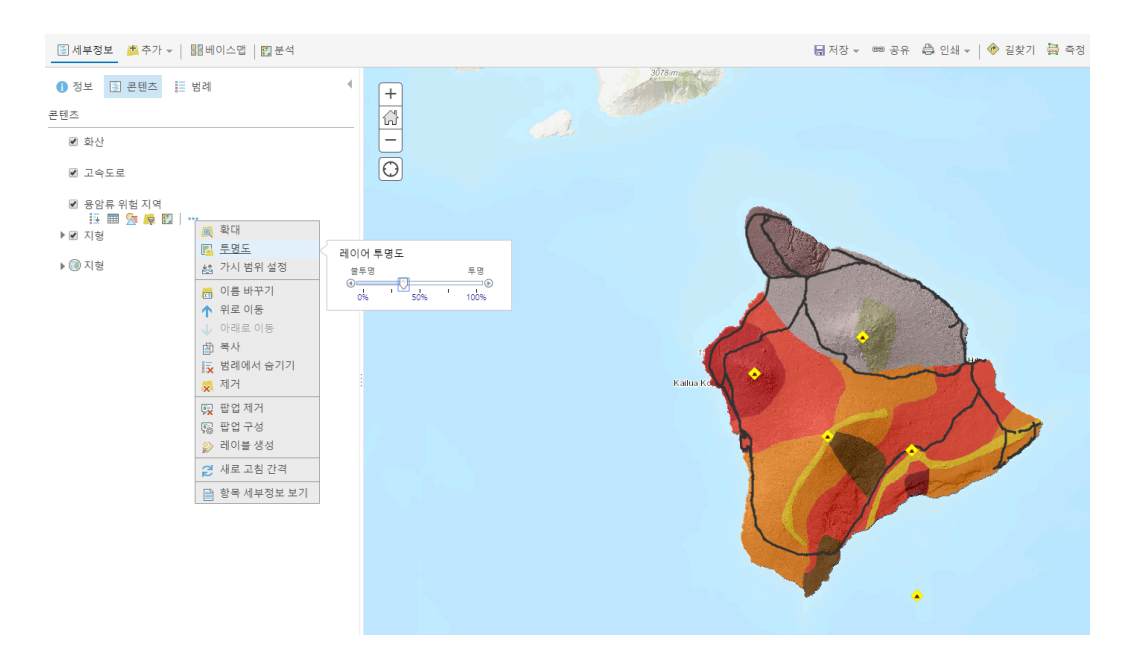

마찬가지로 '고속도로' 레이어 투명도도 50% 정도로 조절하면 좀 더 보기 좋겠 고 2

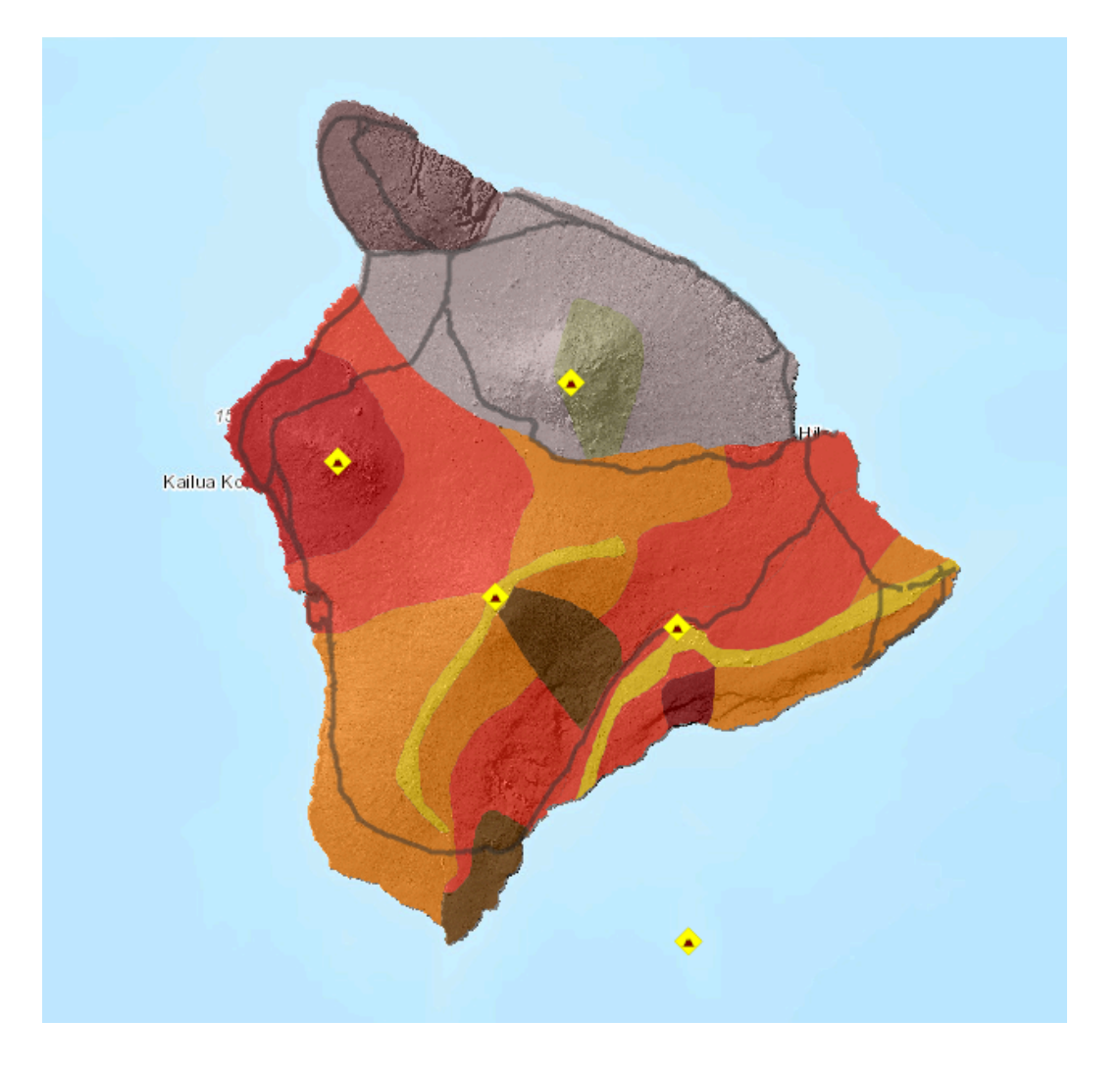

레이어를 검색하여 맵에 추가할 때는 원제작자가 설정한 심볼 및 스타일을 그대 로 가져오게 됩니다.

따라서 해당 레이어 자체 기본 설정을 바꿀 수는 없지만 맵에 추가한 레이어는 스타일을 자유롭게 변경할 수 있습니다.

콘텐츠 창에서 고속도로 레이어 아래 [스타일 변경] 아이콘을 클릭합니다.

| 🚺 정보         | 🖲 콘텐츠 📰 범례                 | • |
|--------------|----------------------------|---|
| 콘텐츠          |                            |   |
| ☑ 화신         | <u>.</u> +                 |   |
| : 🗹 고속<br>탄포 | 속도로<br>- 🎟 👧 🔽 🛛           |   |
| ☑ 용일         | 암류 위 <u>험 지역</u><br>스타일 변경 |   |
| ▶ 🗹 지형       | 20<br>0                    |   |
| ▶ 🛞 지형       | 9<br>0                     |   |

스타일 변경 창에서는 현재 고속도로 레이어의 스타일이 위치(단일 심볼)로 되어 있는 것을 볼 수 있습니다.

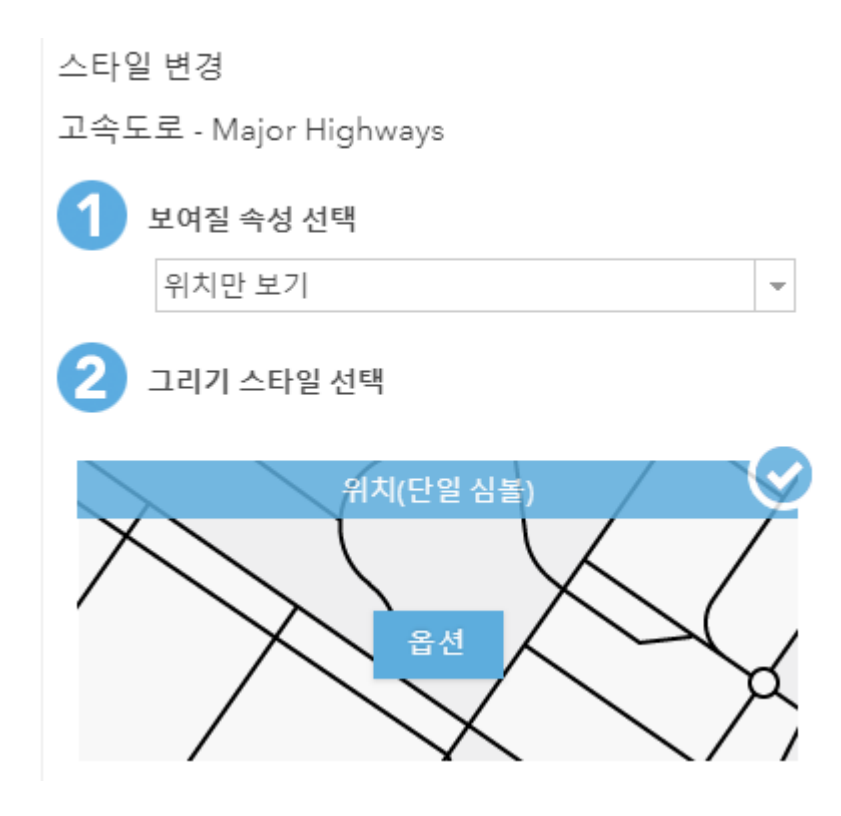

위치만 나타내는 단일 심볼 그리기 스타일은 레이어의 정확한 위치만 나타내고 제한 속도나 도로 유형 같은 별다른 속성 정보와 상관없는 정보를 나타낼 때 주 로 사용합니다.

4

그리기 스타일 위치(단일 심볼)의 [옵션] 버튼을 클릭하세요. 그 다음 [심볼]을 클 릭하여 원하는 스타일로 변경합니다. 투명도나 라인 너비, 패턴 등을 설정할 수 도 있습니다.

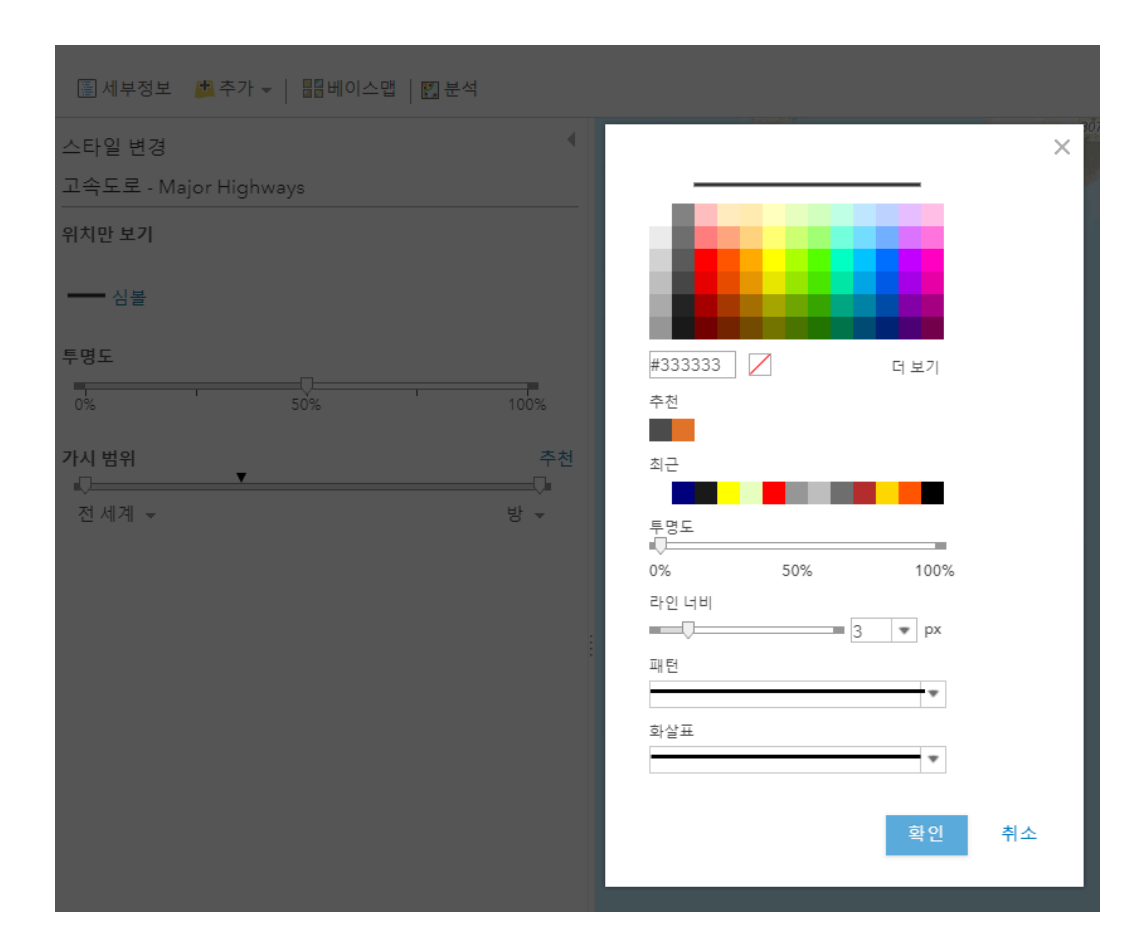

스타일 변경을 마쳤으면 **[확인]** 버튼을 클릭하여 심볼 창을 닫고, 스타일 변경 창에서도 **[확인] – [완료]** 버튼을 누르면 변경사항이 적용됩니다.

# [Training : CSV 파일 다운받고 추가하기]

이번에는 비상 대피소 주소가 포함된 **CSV**파일을 웹 맵에 추가해보겠습니다.

아래 파일 URL 링크를 클릭하여 CSV 파일을 다운받으세요.

파일 URL: <u>https://www.esrikr.com/wp-</u> content/uploads/2018/07/EmergencyShelters.txt

다운받은 파일을 클릭하면 아래와 같은 txt. 형태로 열리게 됩니다.

| OBJECTIC  | 비상 대피소 이름           | 주소         | 도시         | 주          | 우편번호       | 전화번호        |           |           |           |        |
|-----------|---------------------|------------|------------|------------|------------|-------------|-----------|-----------|-----------|--------|
| 1         | Hilo High School    | 556 Waia   | nuenue A   | Venue      | Hilo       | HI          | 96720     | (808) 974 | 4-4021    |        |
| 2         | Holualoa Elementa   | ry School  | 76-5957    | Mamalaho   | oa Highwa  | ay 🛛        | Holualoa  | HI        | 96725     | (808)  |
| 322-4800  | )                   |            |            |            |            |             |           |           |           |        |
| 3         | Honaunau Element    | ary Schoo  | bl         | 83-5360    | Mamalaho   | oa Highwa   | y         | Captain ( | Cook      | HI     |
| 96704     | (808) 328-2727      |            |            |            |            |             |           |           |           |        |
| 4         | Hookena Elementa    | ry School  | 86-4355    | Mamalaho   | oa Highwa  | ay 🛛        | Captain ( | Cook      | HI        | 96704  |
| (808) 328 | 3-2710              |            |            |            |            |             |           |           |           |        |
| 5         | Kau High and Paha   | la Elemen  | itary Scho | ol         | 96-3150    | Pikake Str  | reet      | Pahala    | HI        | 96777  |
| (808) 313 | 3-4100              |            |            |            |            |             |           |           |           |        |
| 6         | Kaumana Elementa    | ry School  | 1710 Ka    | umana Driv | ve         | Hilo        | HI        | 96720     | (808) 974 | 4-4190 |
| 7         | Kohala Elementary   | School     | 54-3609    | Akoni Pul  | e Highwa   | yKapaau     | HI        | 96755     | (808) 889 | 9-7100 |
| 8         | Waiakeawaena Eler   | nentary S  | chool      | 2420 Kila  | auea Ave   | Hilo        | HI        | 96720     | (808) 981 | 1-7200 |
| 9         | Hilo Intermediate S | School     | 587 Wai    | anuenue A  | venue      | Hilo        | HI        | 96720     | (808) 974 | 4-4955 |
| 10        | Keaau Middle Scho   | lool       | 16-565 I   | Keaau Paho | oa Road    | Keaau       | HI        | 96749     | (808) 982 | 2-4200 |
| 11        | Pahoa High and Int  | termediat  | e School   | 15-3038    | Pahoa Vill | lage Road   | Pahoa     | HI        | 96778     | (808)  |
| 965-2150  | )                   |            |            |            |            |             |           |           |           |        |
| 12        | Waiakea Elementar   | y School   | 180 Wes    | t Puainako | Street     | Hilo        | HI        | 96720     | (808) 981 | 1-7215 |
| 13        | Kealakehe Intermed  | diate Scho | loc        | 74-5062    | Onipaa St  | reet        | Kailua-Ko | na        | HI        | 96740  |
| (808) 327 | /-4314              |            |            |            |            |             |           |           |           |        |
| 14        | Kealakehe Element   | ary Schoo  | bl         | 74-5118    | Kealakaa 🗄 | Street      | Kailua-Ko | na        | HI        | 96740  |
| (808) 327 | 7-4308              |            |            |            |            |             |           |           |           |        |
| 15        | Waimea Elementary   | y and Inte | ermediate  | Schools    | 67-1225    | Mamalaho    | oa Highwa | iy        | Kamuela   | HI     |
| 96743     | (808) 887-7636      |            |            |            |            |             |           |           |           |        |
| 16        | Konawaena High S    | chool      | 81-1043    | Konawaer   | na School  | Road        | Kealakek  | ua        | HI        | 96750  |
| (808) 323 | 3-4500              |            |            |            |            |             |           |           |           |        |
| 17        | Kohala High Schoo   |            | 54-3611    | Akoni Pul  | e Highwa   | yKapaau     | HI        | 96755     | (808) 889 | 9-7117 |
| 18        | Honokaa High and    | Intermed   | liate Scho | ol         | 45-527 P   | 'akalana St | treet     | Honokaa   | HI        | 96727  |
| (808) 775 | 5-8800              |            |            |            |            |             |           |           |           |        |
| 19        | Ernest Bowen de S   | ilva Eleme | entary Scł | lool       | 278 Aina   | ko Avenu    | e         | Hilo      | HI        | 96720  |
| (808) 974 | 1-4855              |            |            |            |            |             |           |           |           |        |
| 20        | Kahakai Elementary  | School     | 76-147 I   | Royal Poin | ciana Driv | e           | Kailua-Ko | na        | HI        | 96740  |
| (808) 327 | 7-4313              |            |            |            |            |             |           |           |           |        |
| 101       | Mountain View Fla   | mentary (  | School     | 18_1735    | Volcano F  | Highway     | Mountair  | Niew      | ні        | 96771  |

데이터가 포함하고 있는 정보를 살펴본 뒤 맨 상단 필드명(주소, 도시, 주, 우편 번호, 전화번호)을 보고 위치정보를 나타내는 필드가 어떤 것인지 찾아보세요.

웹 맵에서 [추가] – [파일에서 레이어 추가]를 클릭하세요.

필드 중에 위치를 나타내는 주소 필드 옆 위치 필드를 '주소 또는 장소'로 선택하 고 **[레이어 추가]**를 클릭합니다.

CSV 레이어 추가 창이 나오고 다음을 사용하여 피처 찾기를 합니다.

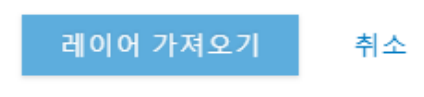

데이어 가져오기

팁: 데스크톱에서 맵으로 CSV 또는 GPX 파일을 끌어 놓을 수도 있습니다.

파일: 파일 선택 EmergencyShe...rs\_28229.csv

• GeoJSON(간단한 지리적 피처에 대한 공개 표준 형식)

• 쉐이프파일(모든 쉐이프 파일이 포함된 ZIP 아카이브)

- GPX(GPS Exchange Format)
- 선택적 주소, 장소 또는 좌표 위치가 포함된 CSV 또는 TXT 파일(쉼표, 세미콜 론 또는 탭으로 구분됨)

가져올 파일을 찾습니다.

파일에서 레이어 추가

Х

앞에서 다운로드 한 CSV 파일을 선택하고 [레이어 가져오기]를 클릭합니다. (파 일을 맵에 드래그해도 됩니다.)

| 🖺 세부정보  | 📩 추가 👻 📔 🚟 베이스맵 🛛 🔃 분석 |   |         |
|---------|------------------------|---|---------|
| n 정보 📧  | 레이어 검색                 | • |         |
|         | 생동감 있는 지도 레이어 찾아보기     |   | +       |
| 꼰덴스<br> | 웹에서 레이어 추가             |   | 6       |
| ✓ 화산    | 파일에서 레이어 추가            |   |         |
| 🗷 고속도로  | 맵 노트 추가                |   | $\odot$ |
| ☑ 용암류 위 | 위험 지역                  |   |         |
| ▶ 🗹 지형  |                        |   |         |
| ▶ 🛞 지형  |                        |   |         |

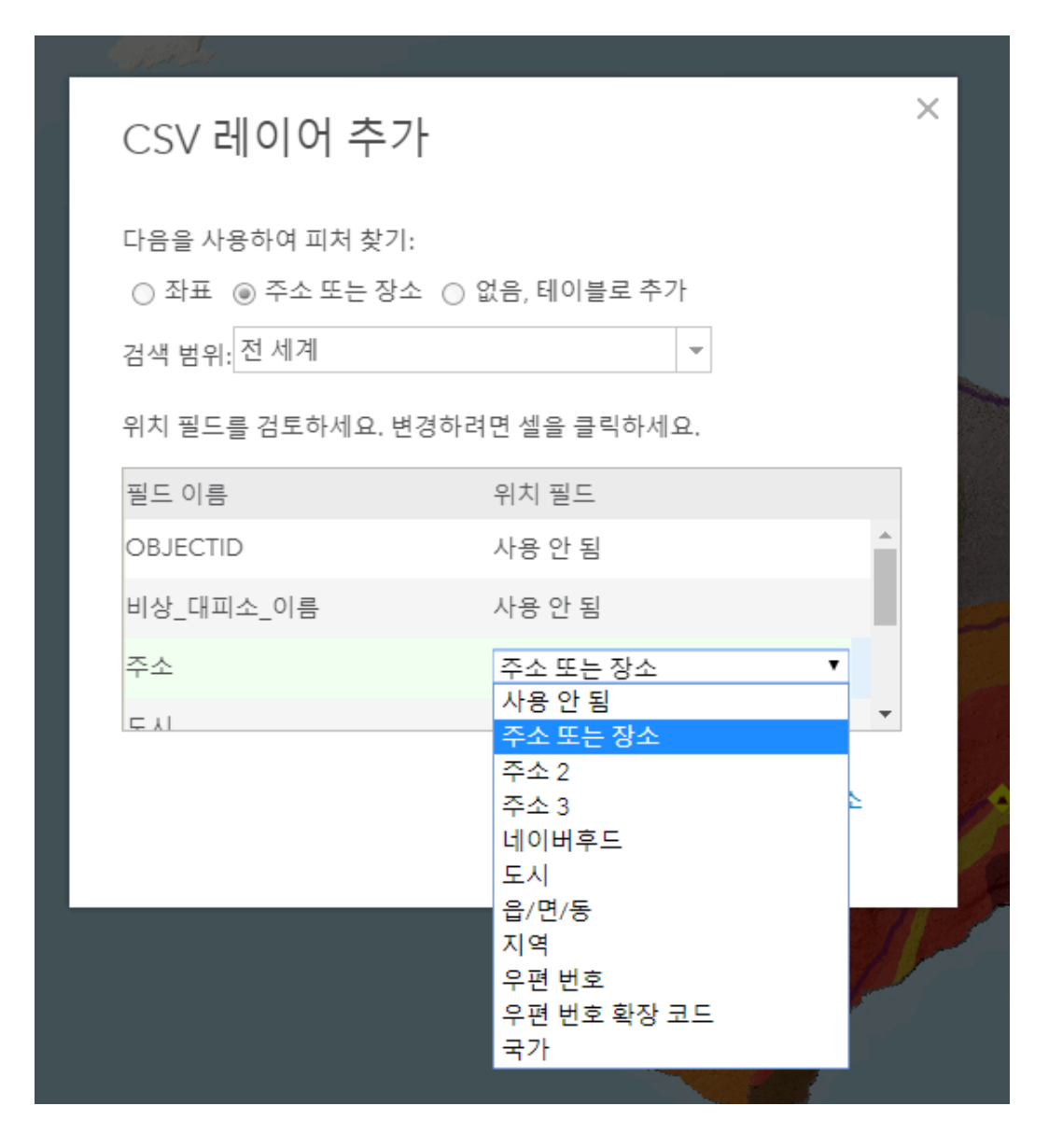

레이어가 추가되고 주소별로 비상 대피소 포인트가 생성됩니다. (대부분의 비상 대피소가 학교인 것을 볼 수 있습니다.) 지금은 각각의 비상 대피소가 고유한 심 볼 색상으로 나타납니다.

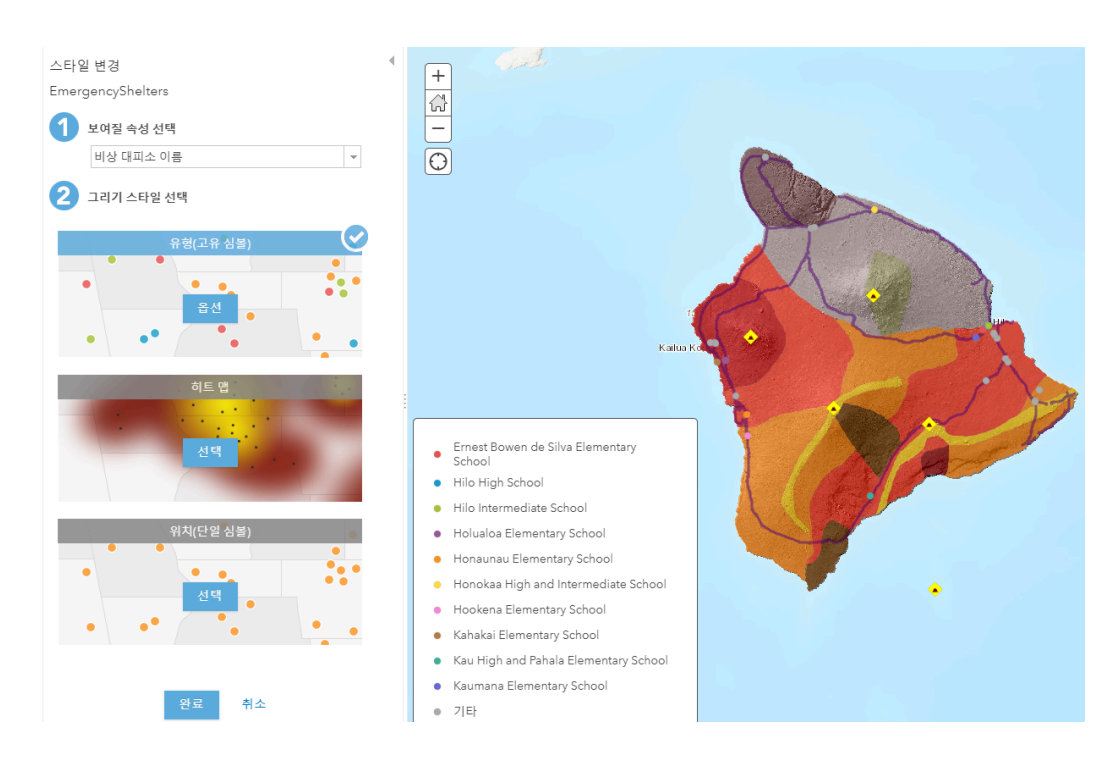

스타일 변경에서 그리기 스타일을 **위치(단일 심볼)**로 선택합니다.

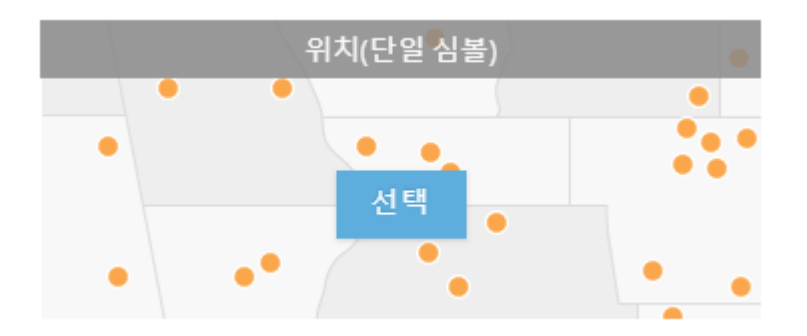

그러면 모든 비상 대피소가 위치만 나타내는 단일 심볼로 나타납니다.

[심볼]을 클릭 후 비상 대피소를 잘 나타낼 수 있는 심볼을 찾아서 설정합니다.

[국립 공원 서비스]에서 흰 배경의 검정 십자가 모양 심볼을 선택하고 크기를 12px로 키웁니다.

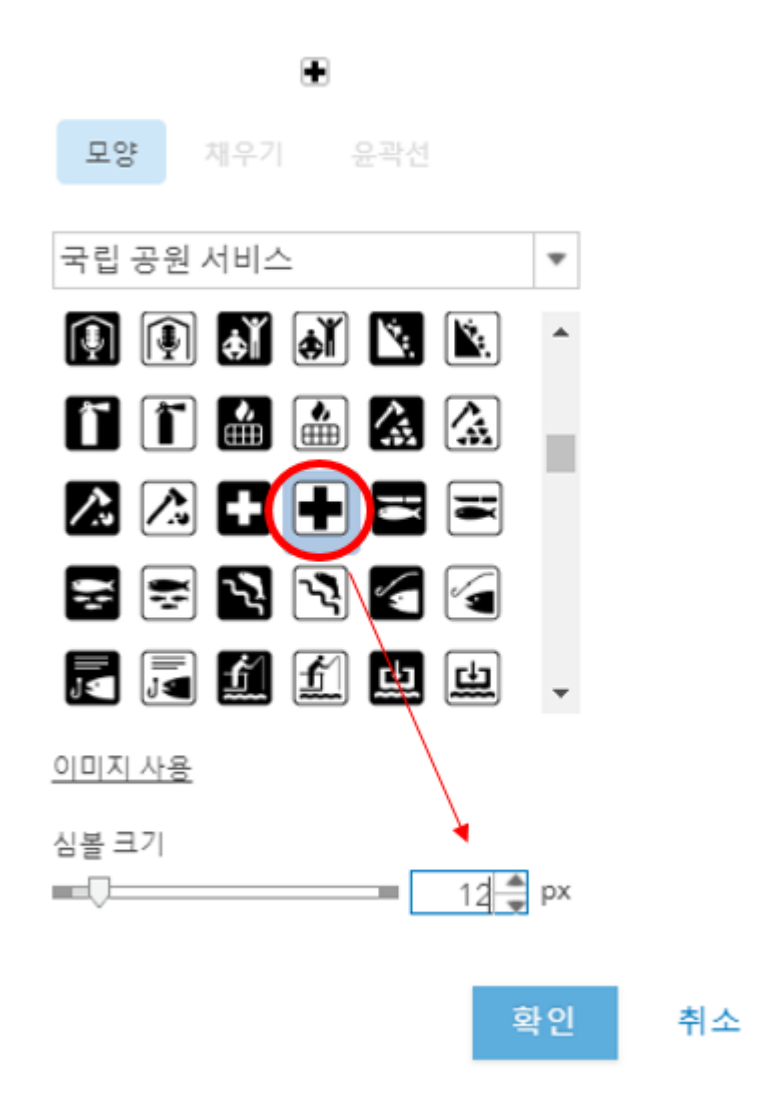

**[확인]**을 클릭하고 스타일 변경에서 **[완료]**를 클릭하면 스타일 변경이 완료됩니 다.

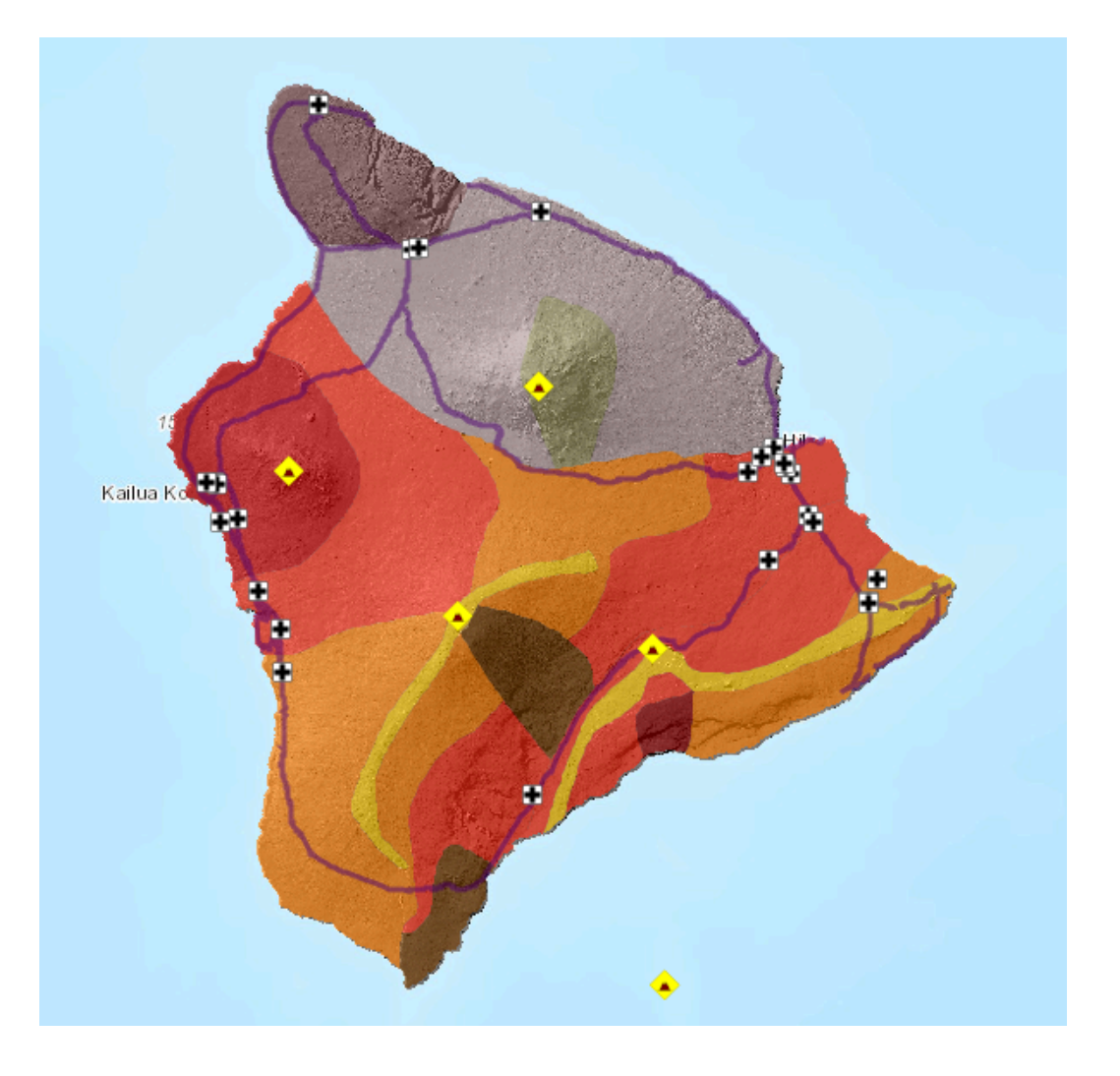

# [Training : 맵 노트 추가하기]

만약 맵에 다른 정보를 더 추가하고 싶다면 어떻게 할까요? 웹 레이어나 테이블 데이터 형태 이외에도 웹 맵에서는 내가 원하는 위치에 원하는 데이터를 포인트, 라인, 폴리곤 형태로 추가할 수 있습니다.

웹 맵에서 **[추가] – [맵 노트 추가]**를 클릭하세요.

| 🖲 세부정보  | 🗳 추가 👻 │ 🦯 편집 🛛 🔚 베이스맵 │ | 🚺 분석 |
|---------|--------------------------|------|
| ▲ 정보    | 레이어 검색                   |      |
| 코테치     | 생동감 있는 지도 레이어 찾아보기       |      |
|         | _ 웹에서 레이어 추가             |      |
| 🗹 Emerg | <sup>e</sup> 파일에서 레이어 추가 |      |
| ✓ 화산    | 맵 노트 추가                  |      |
| •       | # 📉 Ma 🤛 🖬               |      |

맵 노트 이름을 '국제공항'으로 입력 후 **[만들기]**를 클릭하세요.

| Г    | 맵 노트 추가                                                               |  |
|------|-----------------------------------------------------------------------|--|
| 1    | 이름: 국제공항<br>템플릿: 맵 노트 ▼<br>다양한 응용프로그램에서 기본 모양을 생성하<br>러며 매 ㄴ 트르 샤용희네요 |  |
| ailo | 다는 집 포프를 지하여제표.<br>만들기 취소                                             |  |

좌측에 피처 추가 창이 나타납니다. 여기서 원하는 형태의 피처를 선택해서 웹 맵에 추가할 수 있습니다.

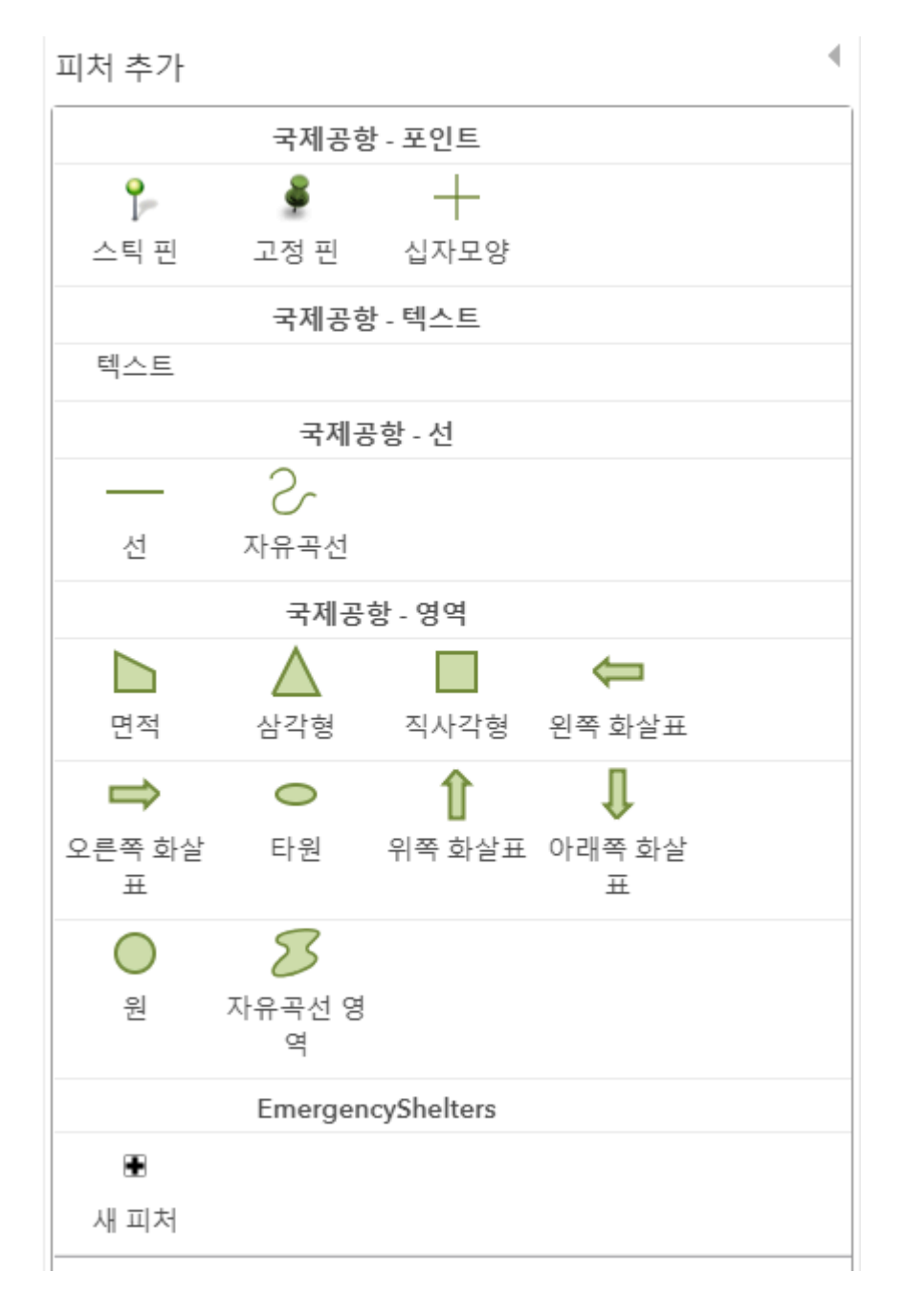

국제공항이 있는 위치를 클릭해서 포인트를 추가하고 아래와 같이 이름(Title), 설명(Description), 사진(Image URL)을 입력합니다.

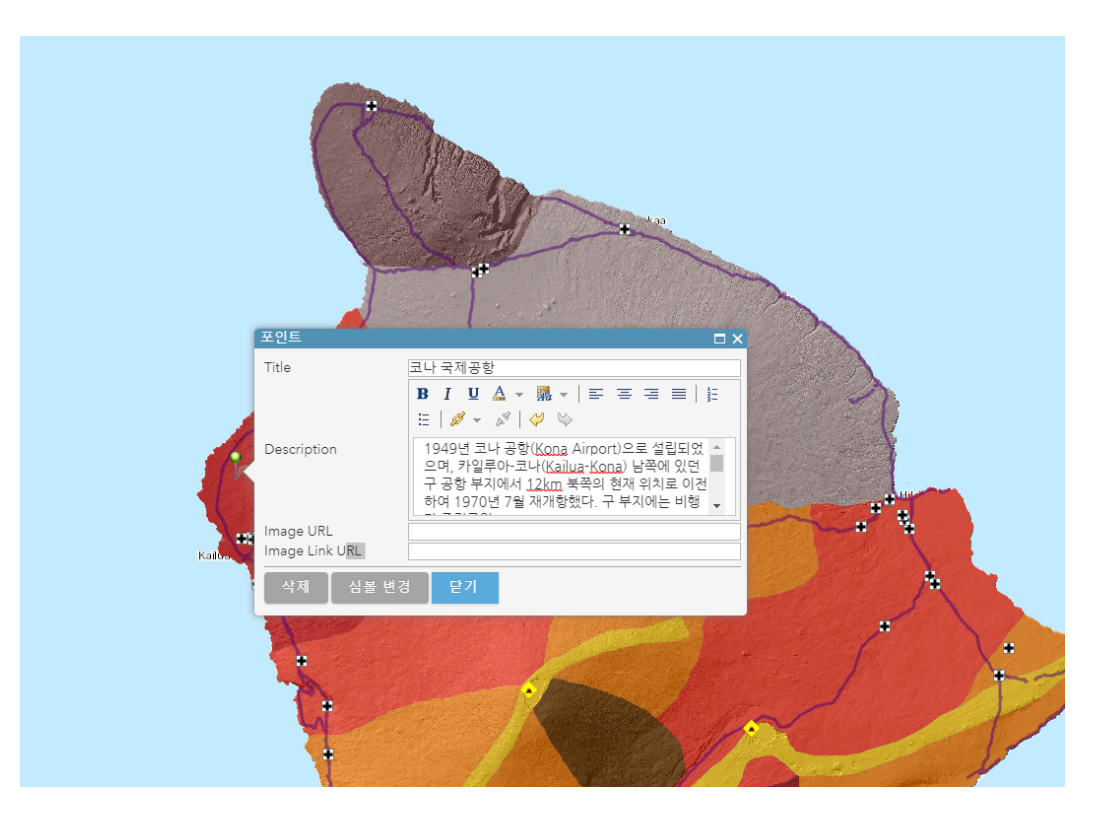

- 이름: 코나 국제공항
- 설명: 하와이주하와이 카운티 카일루아-코나에 위치한다. 하와이섬의 주요 공항으로 북태평양 해안에 면하고 있으며, 공항 코드
   는 KOA(IATA), PHKO(ICAO)이다. 정식 명칭은 키홀 코나 국제공항 (Kona InternationalAirport at Keāhole)으로 공항이 위치한 하와이 최서단 의 키홀 포인트(Keāhole Point)에서 이름이 유래했다. (출처: 두산백과)
- ○|□|⊼| URL: <u>https://www.custombiltmetals.com/wp-</u> <u>content/uploads/2015/07/Kona-4.jpg</u>

정보를 다 입력한 후 [심볼 변경]을 클릭하여 심볼을 변경합니다.

심볼 중에 운송 항목에 있는 비행기 모양 아이콘을 선택 후 크기를 **20px**로 설정 합니다.

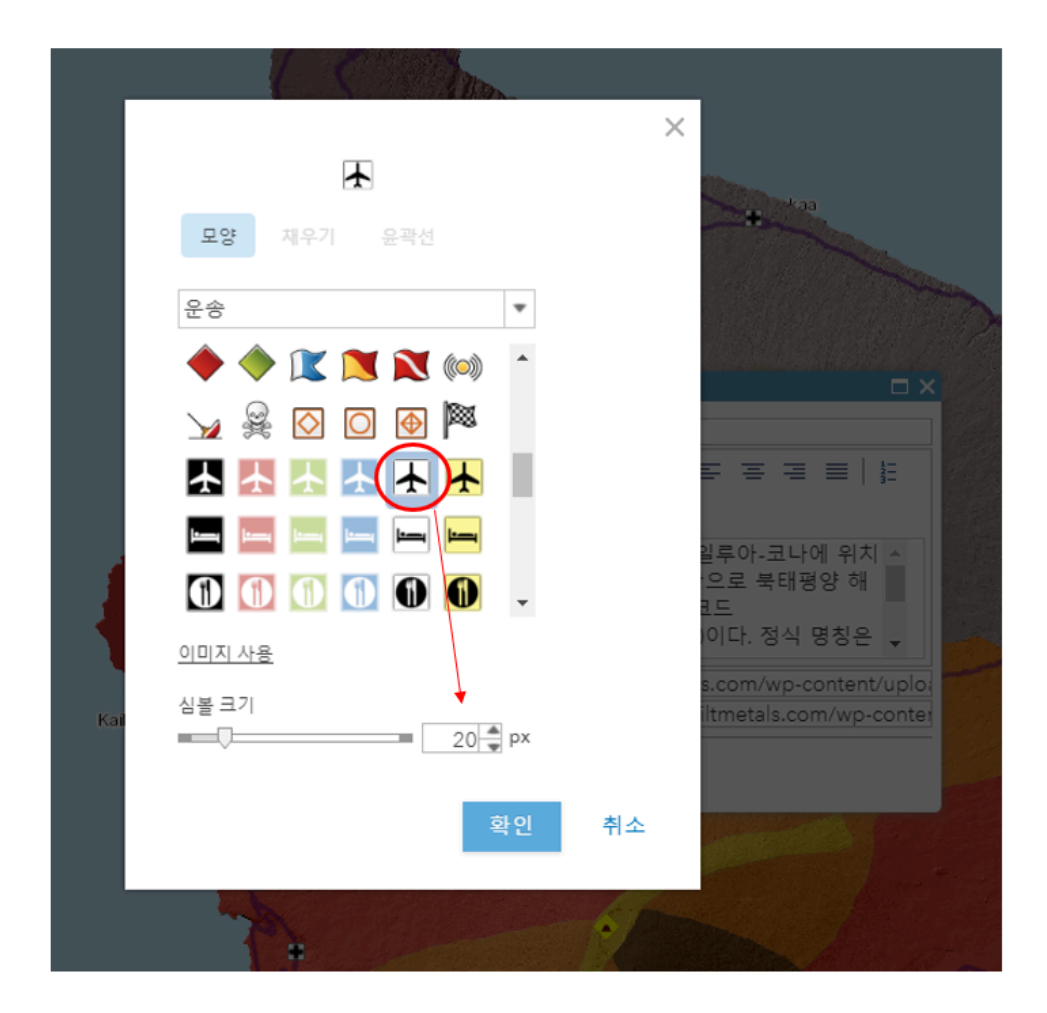

[확인]을 누르고 [닫기] 버튼을 클릭하면 정보 입력이 완료됩니다.

웹 맵을 [저장]하고 심볼을 클릭하면 다음과 같이 팝업 창이 나타나는 것을 볼 수 있습니다.

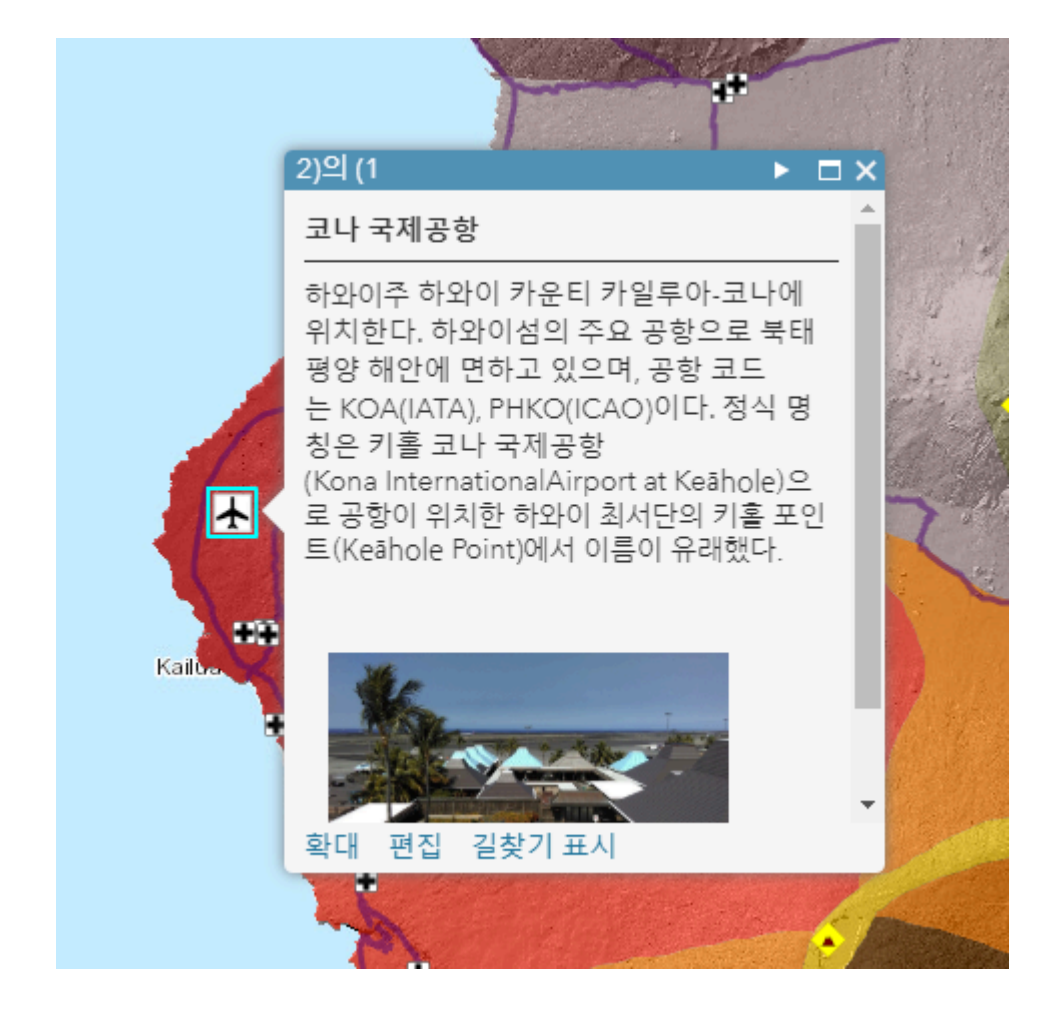

이번 콘텐츠에서는 ArcGIS Online에서 웹 레이어와 CSV 파일, 맵 노트 등을 통해 기본적인 웹 맵 제작하기를 배워보았습니다. 이전 시간에 실습했던 웹 앱 만들기를 참고한다면 이번에 제작한 웹 맵을 웹 앱으로 응응해 제작해볼 수도 있 겠죠?

한국에스리에서는 다음 달에도 ArcGIS Online에 대한 최신 소식과 함께 다양한 활용 방법을 소개하며 ArcGIS Online 활용을 도울 예정이니 계속해서 많은 관 심 가져주세요!

에스리 홈페이지에서 ArcGIS Online 평가판 다운로드 및 콘텐츠 제작이 가능하 합니다. 지금 바로 ArcGIS Online을 시작해볼까요?

♀ ArcGIS Online 홈페이지 바로가기

▲ ArcGIS Online 평가판 다운로드

## [문의] <u>한국에스리</u> 02)2086-1960

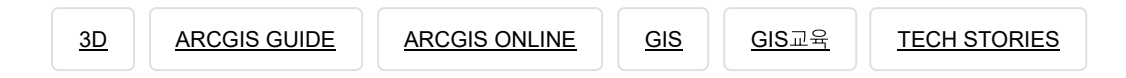

## 댓글남기기

## 김지은로(으로) 로그인 함. 로그아웃?

댓글

### 보내기

## 검색

**Q** 검색

## <u>GIS를 이해하기</u>

<u>GIS란?</u> <u>GIS 활용 방법</u> <u>GIS 활용 사례</u>

#### <u>회사소개</u>

<u>(주)한국에스리</u> 블로그 오시는 길 채용 문의 사항

#### <u>기술지원 및 서비스</u>

<u>기술지원 시작하기</u> <u>기술지원 서비스</u> <u>기술지원 센터</u> <u>유지관리 프로그램</u> <u>전문 서비스</u> <u>수강신청</u>

#### <u>특별 프로그램</u>

<u>특별 프로그램</u> <u>비영리단체</u> <u>교육기관</u> <u>재난대응</u> <u>환경보호</u>

#### <u>맵 및 리소스</u>

The ArcGIS Book Map Book Gallery Story Maps Gallery Maps We Love E360 Video Library GIS Dictionary

#### ASSIGN A MENU

한국에스리 | 대표: 윤리차드케이 | 주소: 서울특별시 강남구 테헤란로 87길 36 2005호 (삼성동, 도심공항타 워) | 이메일: info@esrikr.com | 개인정보관리책임자: 안정호 | admin@esrikr.com 유지관리문의: 02-2086-1950 | 제품구매문의: 02-2086-1960 | 제품기술지원: 080-850-0915 | 교육센 터: 02-2086-1980 | 대표전화: 02-2086-1900 | 사업자등록번호: 120-87-96816

Copyright© 2020 (주)한국에스리

한국에스리 홈페이지 내 모든 콘텐츠(사진, 이미지, 게시글 포함)에 대한 무단 복제 및 개작, 변형, 배포 행위는 원칙적으로 금지되며, 영리 목적으로 이용할 수 없습니다. 한국에스리 콘텐츠를 사용하고자 하시는 경우 mkt@esrikr.com으로 연락 부탁 드립니다.